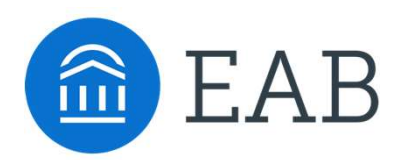

# Faculty Training Toolkit

Tools and Templates for Training Faculty Instructors, Advisors, and Academic Leadership

# Contents

#### **Introduction: Building a Faculty Training Strategy –** for leadership teams

Introduction to Faculty Training Toolkit Training Preparation and Milestone Checklist Know Your Elevator Pitch Setting Expectations for Platform Use Create a Training Plan Platform Exercises

**Level 1: Introduction to Navigate** – *for all faculty instructors, teaching/graduate assistants, and/or faculty advisors* 

Introducing Navigate Your Professor Home Page Learning More About Your Students

Optional: Focus on Success Markers

**Level 2: Communicating and Meeting with Students** – *for faculty instructors, teaching/graduate assistants, and/or faculty advisors who meet with students* 

Searching for Students

Communicating with Students

Documenting Meetings with Students

**Level 3: Scheduling Meetings with Students-** for faculty advisors and instructional faculty and/or graduate assistants who want to schedule meetings with students

Syncing your Calendar with Navigate\*

Setting your Availability to Meet with Students

Scheduling Appointments with Students

# Contents

**Level 4: Strategic Presentations & Workshops** – for faculty advisors who have completed basic & intermediate training; often facilitated by your Strategic Leader

Developing Strategic Appointment Campaigns\*

Hardwiring Best Practice Research with Navigate\*

# **Training for Academic Leadership** – *Navigate Analytics for Deans & Chairs; often facilitated by your Strategic Leader*

Searching for Student Cohorts

Assessing the Impact of Your Student Success Initiatives

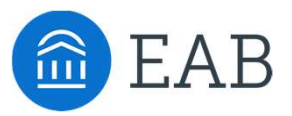

# Introduction: Building a Faculty Training Strategy

For leadership teams

INTRODUCTION

# Introduction to the Faculty Training Toolkit

This toolkit was developed to help Program Owners, Application Administrators, and Faculty Champions prepare for training faculty end-users to use the Navigate platform.

#### **Moving Beyond Buy-In**

Prior to doing the work of training faculty end-users, it is important to have considered 1) how your institution has facilitated faculty participation and buy-in to broader student success initiatives, and 2) your expectations for faculty utilization of the Navigate platform. Your progress-to-date in these areas should inform your approach to training faculty end-users, and will help you establish realistic expectations of faculty instructors, advisors, and academic leadership. You may find EAB's work in these areas highlighted in a <u>recorded webinar</u> presentation that may be found on eab.com.

#### **Building a Faculty Training Strategy**

This toolkit is intended to provide tools to leadership teams as they begin or iterate upon the ways in which they train faculty end users. Here, we incorporate the best practices and most successful approaches to training that members across the Collaborative have pursued. Namely, this toolkit offers:

- Example training plans with no more than 4 features per session
- Sessions that may be conducted in-person, in a computer lab environment
- Documentation to leave behind with trainees

#### **Incentivizing Ongoing Faculty Engagement**

Looking forward, there must be ongoing efforts to motivate and incentivize faculty end users to engage with the Navigate project and platform. While these topics are not the focus of this Faculty Training Toolkit, they are undoubtedly relevant and are areas due for further development.

#### **Special Thanks**

Two member institutions, in particular, contributed to the process of developing this faculty training toolkit: Grand View University and the University of South Carolina. As one of the key originators of the tiered training approach with faculty end users, Grand View University's conceptualization of a phased training program was invaluable in this effort. Thank you!

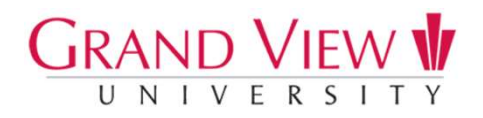

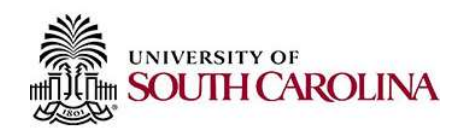

# **Training Preparation and Milestone Checklist**

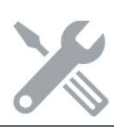

#### Make sure the following exist at your institution:

- □ Clear university goals and expectations for platform use
- □ Clear university guidance on covering critical topics (risk, campaigns)
- Defined user training milestones: pre-training activities, training topics based on user role and functionality being used
- □ Permissions and configurations defined in training site for user roles
- □ Defined training session outline for user role being trained
- □ Overall roll-out and training timeline
- □ Training effectiveness assessment mechanism to collect user feedback

#### When planning training, consider the following:

- □ Define training dates, locations, attendees
- □ Communicate with users about training times, coordinate attendance tracking
- □ Confirm users have access to the site (with the appropriate roles)
- □ Send confirmation of access and pre-learning activities to complete in the platform in advance of training activities, if applicable
- Utilize training session outline to ensure that you thoughtfully cover all of the relevant functionality in the platform for each session
- □ Share university goals and expectations for platform use
- □ Share resources outlining where users can go with questions about Navigate, permission and configurations, training support, and technical questions
- □ Share training assessment to ensure effectiveness

DURING

- Create opportunities for users to follow up to discuss questions, collect feedback, share updates with Training Team
- Review training assessment feedback and continue to review and improve training resources and approach based on feedback
- Communicate regularly with SSC Strategic Leader and Leadership Team about adoption, utilization, and ongoing user needs

# BEFORE

## **Know Your Elevator Pitch**

Every organization knows what they do, and some organizations know how they do it, but few organizations know why they do what they do or how to communicate their vision to others. The "why" is important because a belief and a vision will rally campus the way a product alone cannot. Use this worksheet to clearly articulate the unique student success vision you hope to enact through your partnership with Navigate for use in conversations and communications.

#### Watch Simon Sinek's Ted Talk on "How great leaders inspire action"

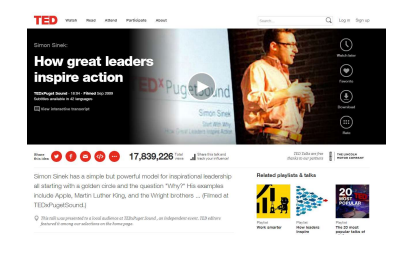

(http://www.ted.com/talks/simon\_sinek how\_great\_leaders\_inspire\_action)

# **Develop a Navigate Value Statement, Customized to Your Faculty & Student Success Goals**

#### Four Elements of a Good Pitch

- Provide Some (Not All) Context: Explain the challenges that spurred the technology investment, either specific to the college or across the industry (e.g., declining retention or graduation rates)
- **Articulate Strengths of Platform**: Clearly explain the value that EAB brings to your school, including improving key outcomes, supporting advisors, providing data, etc.
- **Highlight Goals of the Initiative**: Clearly explain how the partnership with EAB will help resolve or improve the central challenges you first articulated (e.g., by driving early registration)
- **End with How Faculty Can Help**: End with an answer to the unspoken question, *What's in it for me?* Let faculty know what changes they can expect to happen in their day-to-day work

#### **Real Examples of Navigate Value Statements**

"We joined the Student Success Collaborative because we want to....

#### Transform Lives

"Empower the people we have to improve their processes and transform the lives of our students"

#### Enhance the Student Experience

"Create a student experience that results in higher graduation rates"

#### Change Campus Culture

"Positively and proactively identify and support students to improve our service" Move the Dial

"Improve graduation rates: 24% is unacceptable, 80% is achievable, and anything less is irresponsible"

#### **Deliver a Social Good** "Increase graduation rates and reduce our achievement gap"

reduce our achievement gap"

#### **Ensure Everybody Wins** "Promote satisfied students, timely completers, and successful alumni!"

Source: Simon Sinek, TEDxPuget Sound, 2009 (https://www.ted.com/talks/simon\_sinek\_how\_great\_leaders\_inspire\_action/transcript)

# Setting Expectations for Platform Use

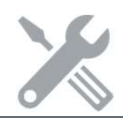

Conversations with Leadership

When training new users in the platform, it's important to outline clear goals and expectations for the way that Navigate should be used within the context of their role, and across the academic year based on the information that is most critical to inform their work, or contribute to the work of others.

#### **Questions and Considerations to Guide Conversation**

- 1. How frequently should faculty instructors, advisors, and/or academic leadership be utilizing the platform?
- 2. What specific functionality should we direct faculty users to be utilizing?
- 3. What changes in existing platforms or workflow will result from being trained in using Navigate?
- 4. Who is best positioned to articulate these expectations faculty end users? How will this person or group communicate expectations?

#### **Example User Goals and Expectations:**

- $\circ\,$  Submit progress reports for all students twice a semester, upon receiving a request to do so via email
- When a student expresses a concern or needs assistance outside of your area, issue an alert to prompt the relevant office(s) to work with the student
- Track attendance in Navigate for courses you teach with at least 50% freshmen
- Review a student's profile prior to each scheduled meeting
- Use the platform to log all appointments, advising reports, and interactions
  - $\circ$  Add advising reports and notes no later than the end of each calendar week
- $_{\odot}$  Collect and share success stories and best practices with other platform users

| 0 |  |
|---|--|
| 0 |  |
| 0 |  |
| 0 |  |
| 0 |  |
|   |  |

# **Create a Training Schedule**

#### Grand View University's Phased Training Schedule

#### Guide to selecting the right training session(s):

• **Quick-start Training:** For staff members who don't provide direct services to current students on a regular basis. This will include most staff from marketing, maintenance, IT, advancement, bookstore/campus services, human resources, admissions, wellness, and health services. Once you attend Quick-start, your SSC training is complete.

- **Basic Training:** For all full-time and part-time faculty (adjunct instructors), adjunct advisors, and staff who provide direct services to students on a regular basis (this likely includes all administrative assistants.) Adjunct instructors will have completed training after the Basic session but have the option for attending more training if desired (see below)
- **Intermediate Training:** full-time faculty, adjunct advisors, and staff who provide direct services to students on a regular basis. Adjunct instructors are welcome if they want to use more SSC features, but it is not required. Participants complete Basic Training before doing Intermediate Training.

Note: If you have multiple roles, for instance if you are in a staff role where you don't provide direct service to students, and you also are an adjunct instructor – go to the more advanced level of training.

| DATE         | TIME      | ТҮРЕ   | TOPICS                                   | SESSION<br>LEADER | LOCATION | SEATS |
|--------------|-----------|--------|------------------------------------------|-------------------|----------|-------|
| Wednesday,   | 1-2       | Basic  | Introduction to SSC and goals            |                   |          |       |
| August 23    | 2:15-3:15 |        | FERPA                                    |                   |          |       |
|              | 3:30-4:30 |        | Student Overview & Student Progress tabs |                   |          |       |
|              |           |        | Communication/Student messaging          |                   |          |       |
|              |           |        | Issue an Alert & Progress Reports        |                   |          |       |
|              |           |        | Setting up availability & calendar sync  |                   |          |       |
| Thursday,    | 2:25-3:25 | Basic  | See above                                |                   |          |       |
| August 24    | 3:35-4:35 |        |                                          |                   |          |       |
| Tuesday,     | 3-4       | Basic  | See above                                |                   |          |       |
| August 29    |           |        |                                          |                   |          |       |
| Thursday,    | Noon-1    | Basic  | See above                                |                   |          |       |
| August 31    |           |        |                                          |                   |          |       |
| Tuesday,     | 3:30-     | Basic  | See above                                |                   |          |       |
| September 5  | 4:30      |        |                                          |                   |          |       |
|              | 4:45-5:25 |        |                                          |                   |          |       |
| Saturday,    | 9-10      | Basic  | See above                                |                   |          |       |
| September 9  |           |        |                                          |                   |          |       |
| Monday,      | 3:30-4:30 | Basic  | See above                                |                   |          |       |
| September 11 | p.m.      |        |                                          |                   |          |       |
| Saturday,    | 9-10 a.m. | Basic  | See above                                |                   |          |       |
| October 21   |           |        |                                          |                   |          |       |
| Tuesday,     | 4:45-5:25 | Basic  | See above                                |                   |          |       |
| October 24   |           |        |                                          |                   |          |       |
|              |           |        |                                          |                   |          |       |
| Wednesday.   | 3-3:30    | Quick- | Introduction to SSC and goals            |                   |          |       |
| September 6  | 3:40-4:10 | start  | Student information page                 |                   |          |       |
|              |           |        | Issue an alert                           |                   |          |       |

# Create a Training Schedule

EXAMPLE

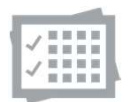

### Grand View University's Phased Training Schedule, Continued

| DATE         | TIME      | ТҮРЕ         | TOPICS                           | SESSION<br>LEADER | LOCATION | SEATS |
|--------------|-----------|--------------|----------------------------------|-------------------|----------|-------|
| Tuesday,     | 8:50-9:20 | Quick-start  | See above                        |                   |          |       |
| September 12 | 9:30-10   |              |                                  |                   |          |       |
|              |           |              |                                  |                   |          |       |
| Thursday,    | 2:15-3:45 | Intermediate | Notes and Advising Summaries     |                   |          |       |
| September 7  |           |              | Appointment campaigns            |                   |          |       |
|              |           |              | "Schedule Advising Appt" feature |                   |          |       |
|              |           |              | Advisor Development on above     |                   |          |       |
| Friday,      | 2-3:30    | Intermediate | See above                        |                   |          |       |
| September 8  |           |              |                                  |                   |          |       |
| Wednesday,   | 3:30-5    | Intermediate | See above                        |                   |          |       |
| September 13 |           |              |                                  |                   |          |       |
| Monday,      | 3-4:30    | Intermediate | See above                        |                   |          |       |
| September 18 |           |              |                                  |                   |          |       |
| Tuesday,     | 11-12:30  | Intermediate | See above                        |                   |          |       |
| September 19 |           |              |                                  |                   |          |       |
|              |           |              |                                  |                   |          |       |
|              | 2:30-4:00 |              |                                  |                   |          |       |
|              |           |              |                                  |                   |          |       |
|              |           |              |                                  |                   |          |       |

# **Create a Training Plan**

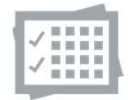

### Sample "Quick Start" Training Plan

| Section | Timing | Key Topics                                               | Instructional Approach, Activities                                                                                                    |
|---------|--------|----------------------------------------------------------|----------------------------------------------------------------------------------------------------|
| 1       |        | Overview of<br>EAB, SSC, and<br>Goals for<br>Faculty Use | Presentation of "Introducing Navigate"<br>handout, and how this technology supports<br>larger student success goals (i.e. your<br>"elevator pitch").                                                                                                    |
| 2       |        | Your Professor<br>Home Page                              | Orient faculty to what they will see on their<br>home page, offering a brief explanation of<br>terms that may be new or unfamiliar (e.g.<br>"progress report"). Use the "Your Professor<br>Homepage" handout for reference.                                                                                                    |
| 3       |        | Learning More<br>About Your<br>Students                  | Review the key features of the Student<br>Profile Page that are available to your faculty.<br>Focus on those features that provide the<br>most value to faculty (e.g. what clubs or<br>athletic teams a student participates in,<br>viewing interactions with other offices on the<br>history tab, etc.), similar to the examples<br>provided in the "Learning More About Your<br>Students" handout.      |
| 4       |        | Supporting<br>Students of<br>Concern                     | <ul> <li>Articulate the purpose of a Progress Report vs. an Alert at your institution</li> <li>For each alert reason, share the support provided to a student and the follow-up a professor can expect to receive (use the "Supporting Students of Concern" handout)</li> <li>Review the multiple paths for: <ul> <li>Issuing a Progress Report</li> <li>Issuing an "ad hoc" Alert</li> </ul> </li> </ul> |

## **Practice Exercises**

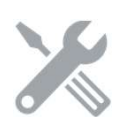

#### Exercises for Exploring Key Areas of the SSC—Campus Platform

#### **Setting Up Your Availability**

- 1. Add availability: As a new user, the first thing you need to do is set up availability in Navigate so that students can schedule appointments to see you. Typically, you offer time for scheduled appointments from 10:30am to 12:30pm on Tuesday, Wednesday, and Thursday and from 3:00pm to 4:00pm on Monday. You also offer drop-in hours from 2:00pm to 5:00pm on Wednesday and Thursday.
  - From the Staff Home page, navigate to the "My Availability" tab.
  - Click on "Add Time" and add the availability as mentioned above. Specify the location
    where you will offer these hours (e.g., Academic Success Center, Your Office) and specify
    that you want this availability to stay on your calendar for just the current semester. Make
    sure to use the last field at the bottom of the window to add all student services that you
    want to offer, so students can sign up for specific services.
- **2. Edit Availability:** You decide to add another 3 hours of drop-in availability in the afternoon on Tuesday as the end of the semester nears.
  - Click "Edit" beside your existing availability for drop-in advising and revise it to include Tuesday.
- **3. Copy Availability:** You want to offer another hour for scheduled appointments from 3:00pm to 4:00pm on Friday.
  - Since it is very similar, select your Monday availability and click "Copy time." Switch the day to Friday.
- **4. Delete Availability:** A meeting for the Student Support Committee you sit on has just moved to 3:00pm on Mondays and student demand is typically pretty low on Mondays anyway.
  - Select your Monday availability and click "Delete Time" to remove it.
- **5.** Setting Up Availability for a Campaign: You've just launched a campaign and want to make sure there is dedicated time for targeted students to make appointments with you.
  - Add two hours of campaign availability whenever you want. The campaign will only run for the next month, so limit the duration to one month from today.

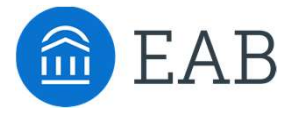

# Introduction to Navigate

For faculty instructors, graduate assistants, and/or faculty advisors

LEVEL

- Introducing Navigate
- Your Professor Home Page
- Learning More About Your Students

# Introducing Navigate

#### Introducing EAB's Student Success Management System (SSMS)

Our **Student Success Management System** is an **enterprise-level technology** that links administrators, advisors, deans, faculty, other staff, and students in a coordinated care network designed to help schools **proactively manage student success** and deliver a **Return on Education**.

#### **How It Works**

EAB Analytics Use Machine Learning to Turn Historical Patterns into Current Insights

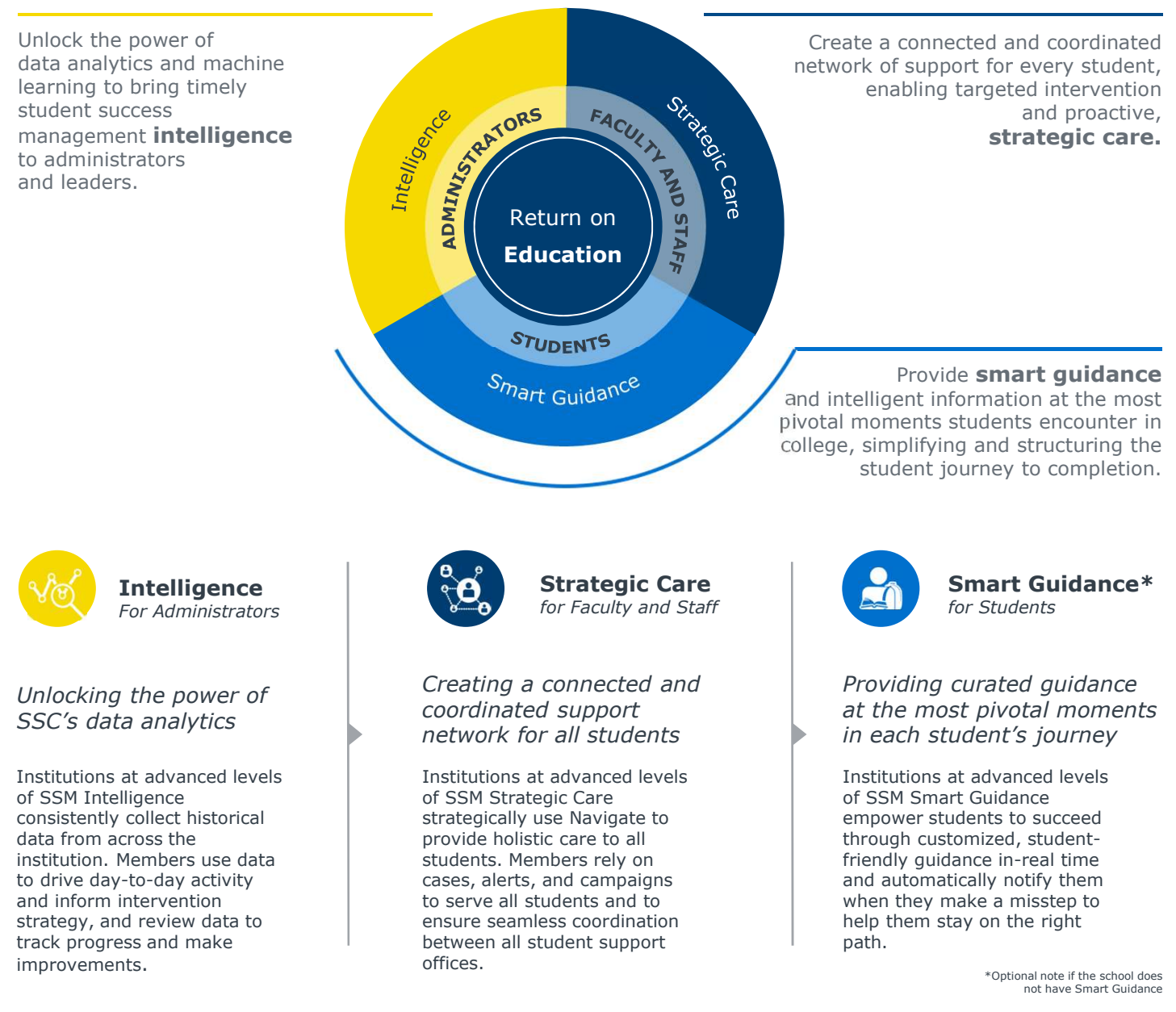

# Your Professor Home Page

The primary landing page for *faculty* – which may include professors, graduate assistants, teaching assistants, lab assistants, etc., upon logging into Navigate.

The Professor Home page is where most faculty users arrive when opening Navigate. It allows users to view key tools that enable them to take action on student success-related tasks, such as filling out Progress Reports, recording class attendance, or managing assignments.

|           | IGATE       | -          |                  |                                   |                       |                                 | Spring Semester 🔹 🔍 📌 🔘 🕶                                            |
|-----------|-------------|------------|------------------|-----------------------------------|-----------------------|---------------------------------|----------------------------------------------------------------------|
| <b>^</b>  | Profe       | ssor       | Home 👻           |                                   |                       |                                 | 🙆 EAB                                                                |
| 曲         | Class I     | isting     |                  |                                   |                       |                                 | Actions                                                              |
|           | CLASS NAME  |            |                  | TIME                              | ROOM                  |                                 | Issue an Alert                                                       |
| 2         | (PHIL-8710) | SEMINAR IN | BIOETHICS        | MWF 8:00a-9:00a                   | Classroom 1           | Assignments<br>Progress Reports | Create a New Student                                                 |
| 1         |             |            |                  |                                   |                       |                                 | Quick Links                                                          |
|           | Studen      | ts In N    | ⁄Iy Classes      |                                   |                       |                                 | Take me to<br>Schedule a General Event<br>Record My Class Attendance |
| P<br>Q    |             | INDEX      | STUDENT NAME     | CATEGORY                          | • cou                 | €<br>R5E(5) €                   | Record All Class Attendance<br>Manage Assignments<br>Take me to      |
| - <b></b> | Studen      | ts In N    | Ay Classes       |                                   |                       |                                 | Schedule a General Event                                             |
| 3         | Actions 👻   |            |                  |                                   |                       |                                 | Record My Class Attendance                                           |
| <b>T</b>  |             | INDEX      | STUDENT NAME     | CATEGORY                          | ¢ COL                 | RSE(S) ¢                        | Record All Class Attendance Manage Assignments                       |
| Š         |             | 1          | Aavang, Marnie   | Gymnastics, Rock Climbing Club, W | omen's Basketball PHI | -8710-08                        | School Information                                                   |
|           |             | 2          | Arrington, Azura |                                   | PHI                   | -8710-08                        | Download Center for Reports                                          |
| <b>\$</b> |             | 3          | Celadon, Janeth  |                                   | PHI                   | -8710-08                        |                                                                      |
|           |             | 4          | Jollie, Kelton   | Debate team                       | PHI                   | -8710-08                        |                                                                      |

#### **Progress Reports**

If you have been asked to participate in a campaign, you will usually receive email requests to submit feedback on students in your courses. However, you will also be able to fill out **Progress Reports** directly from the links at the top of the Professor Home page. Clicking on 'Fill Out Progress Reports' will direct you to the feedback form.

#### **My Assigned Students**

The **My Assigned Students** grid gives you an overview of the students assigned to you in your SIS for the current term. In addition to the student name, you can also see any applicable category information.

#### **Class Listing**

If you are a faculty member who is teaching a course in the current term, the course information will be outlined in the **Class Listing** section of the Professor Home Page. In addition to the class name, time, and room (if specified), you will also be able to view assignments or progress report campaigns for a given course by clicking the links on the right hand side of the box.

#### **Actions Menu**

The **Actions** menu is found on the right-hand side of the home page. The default action is to Issue an Alert. From this link, you are able to issue an ad hoc student alert.

#### **Students in My Classes**

If you are a faculty member who is teaching a course in the current term, the **Students In My Classes** gives you a quick and easy way to see and interact with all of the students in your classes.

In the main student grid, you will notice several key pieces of information next to each student's name: Category and Course.

#### **Quick Links**

The **Quick Links** box is a section on your Home page that provides easy access to different features within the platform,.

\*Optional data sets subject to member availability and formatting.

## Learning More About Your Students

Helping faculty learn more about a student to better inform one-on-one interactions is one of the core tenants of Navigate.

As you prepare for an interaction with a student, whether in anticipation of sending out an Appointment Campaign or before a scheduled appointment, the Student Profile aggregates all pertinent information about that student into one place.

| <complex-block><ul> <li>Control Control Cont</li></ul></complex-block>                                                                                                    | <b>6</b> N                                                                                                    | AVIGATE 🖷 🎍 📹 🗇                                                                                                    |                                                                                        | Whiteburst Un_ •                   | el Semestar 2016 • Q. ? 🚫 •                                                                     |
|----------------------------------------------------------------------------------------------------|----------------------------------------------------------------------------------------------------|----------------------------------------------------------------------------------------------------|----------------------------------------------------------------------------------------|------------------------------------|-------------------------------------------------------------------------------------------------|
|                                                                                                    | î∩<br>⊠                                                                                                    | Panchali Aarhus                                                                                                    |                                                                                        |                                    | 💼 EAB                                                                                           |
| Array Constraint Array Constraint Array C                                                                                                    | 曲                                                                                                    | Overview Success Progress History Class in                                                                                                    | is Major Explorer Path Academic Plan More -                                            |                                    | Staff Alerts 🔋 👻                                                                                |
| <complex-block><ul> <li>And and a product of the standard of the standard of</li></ul></complex-block>                                                                                                    | <ul> <li>N</li> <li>N</li></ul> | Charles dealer<br>dar 2 → 0                                                                                                    | Withdrawin Missel Markets<br>Counter Markets                                           | <u>Generalise</u><br><u>3.00</u> • | I want to<br>Message Student<br>Atid a Note on this Student<br>Atid a Renninder to this Student |
| Pre-Psychology       State Area         Comparison       State Area         Comparison       State Area         Marrie Marrie       State Area         Marrie Marrie       State Area         Marrie Marrie       State Area         Marrie Marrie       State Area         Marrie Marrie       State Area         Marrie Marrie       State Area         Marrie Marrie       State Area         Address       State Area         Comparison       State Area         Address       State Area         Comparison       State Area         Address       State Area         Comparison       State Area         Address       State Area         Address       State Area         Address       State Area         Comparison       State Area         Marrie       State Area         Marrie       State Area         Marrie       State Area         Marrie       State Area         Marrie       State Area         Marrie       State Area         Marrie       State Area         Marrie       State Area         Marrie       State Area                                                                                                    |                                                                                                    | Test of utility could compare the second counter the second counter th | Moderate<br>View detail                                                                |                                    | Report on Appointment<br>Create Request for Appointment<br>Schedule an Appointment              |
| Water Human Sophamole   Water Human Water Human   Water Human Water Human   Fall Semester 2017 Caroline Romanoff (Whitehurst University), Shaley   Muman Luman   Caroline Romanoff (Whitehurst University), Shaley   Muter Human Luman   Caroline Romanoff (Whitehurst University), Shaley   Muter Human Luman   Caroline Romanoff (Whitehurst University), Shaley   Muter Human Luman   Caroline Romanoff (Whitehurst University), Shaley   Muter Human Luman   Caroline Romanoff (Whitehurst University), Shaley   Muter Human Luman   Muter Human Luman   Muter Human Luman   Muter Human Luman   Muter Human Luman   Muter Human Remain Human   Muter Human Remain Human <tr< th=""><th></th><th>Pre-Psychology<br/>Bachelor of Arts<br/>College of Arts &amp; Sciences</th><th>STUDENT ID<br/>372971592<br/>ELASSPICATION</th><th></th><th>Add to Watch List</th></tr<>                                                                                                    |                                                                                                    | Pre-Psychology<br>Bachelor of Arts<br>College of Arts & Sciences                                                                                                    | STUDENT ID<br>372971592<br>ELASSPICATION                                               |                                    | Add to Watch List                                                                               |
| Advance     Advance     A                                                                                                    | Ô                                                                                                    | Major History 🐱                                                                                                    | Sophomore<br>NOST RECENT ENROLLMENT                                                    |                                    | Impersonate User                                                                                |
| Advance Totals   Carpoints Charlenses   Cools & Interests (supplied by the student) Secrets dataces   Mone None   Secrets fields Execute dataces   None None   Secrets fields Execute dataces   Secrets fields Execute dataces   None None   Secrets fields Execute dataces   Secrets fields Execute dataces   None None   Secrets fields Execute dataces   Secrets fields Execute dataces   None None   Secrets fields Execute dataces   Secrets fields Execute dataces   Total Execute fields   Total Execute dataces   Total Execute dataces                                                                                                    | ۰                                                                                                    |                                                                                                    | Pas Semester 2017                                                                      |                                    | Active Appt.                                                                                    |
| Withisehurst University, Addy Advisor   Withisehurst University, Suby Addy Sor   Goals & Interests (supplied by the student)   Roorie Majors   None   None   None   Roorie Fields   Roorie Resources   None   Roorie Resources   None   Roorie Resources   None   Cargeries   Drama Club   Tags   Attended Impact, Attended Orientation, JamesTag1, SEAN NEW TAGGERSON, TAG SPEED   Textimet Sotus   Eventmet Sotus   Eventmet Sotus   Eventmet Sotus                                                                                                    |                                                                                                    | Caroline Romanoff (Whitehurst<br>Tyler Dillman (Whitehurst Unive<br>Liberio (Whitehurst University),<br>Mollohan (Whitehurst University),<br>Yackley (Whitehurst University), Brittary<br>(Whitehurst University), Brittary<br>(Whitehurst University), Brittary                                                                                                    | Tutors<br>University,<br>rsity, Ashley<br>Shelagh<br>Joi Hayes<br>Whitington<br>dvisor |                                    | Links<br>Student Profile in SIS<br>University Homepage<br>test                                  |
| Goals & Interests (supplied by the student)     Due does not be subjects       None     None       Favorite Fields     Favorite Activities       None     None       Favorite Fields     Favorite Activities       None     None       Favorite Fields     Favorite Activities       None     None       Favorite Resources     None       Favorite Resources     None       Categories     Favorite Resources       Drama Club     Fags       Tags     Manger Tags *       Tags     Manger Tags *       Actioned Impact, Attended Orientation, JamesTag1, SEAN NEW TAGGERSON, TAG SPEED       Test, test tag       Ibruitmet Sotut     Envolment Coal                                                                                                    |                                                                                                    | (Whitehurst University), Addy &<br>(Whitehurst University)<br>(Whitehurst University)                                                                                                    | Msor<br>Advisor                                                                        |                                    | Student Info<br>Student ID: 372971592<br>Age: 21                                                |
| Rewrite Satur     Rewrite Satur     None     Washingen, DC 20037       None     None     Email: ergon/differsylic Raywap       Rewrite Fields     Eventre Attivities     Endit Raywap       None     None     Draine       Rewrite Fields     Eventre Attivities     Endit Raywap       None     None     Draine (Status)       Rewrite Resources     None     Pointing Attivities       None     None     Pointing Attivities       Streamers     None     Pointing Attivities       Categories     Streamer attivity Resources     Pointing Attivities       Categories     Free Traine Streamers     Advisor       Tags     Manage Tags *     Advisor       Tags     Manage Tags *     Pointing Attivities       Eventment Status     Eventment Goal     Eventment Goal                                                                                                    |                                                                                                    | Goals & Interests (supplied by th                                                                                                    | ne student)                                                                            |                                    | Address:<br>6679 Laird BEVD                                                                     |
| Insertite fields     Eventite Activities       None     None       Favorite Resources     None       Romer     Sources       None     Monige Analysis nestification       Gengeries     Sources       Drama Club     Manage Tags *       Tags     Manage Tags *       Attended Impact, Attended Orientation, JamesTag1, SEAN NEW TAGGERSON, TAG SPEED     Image Tags *       Iterstiment Sotus     Erretiment Goal                                                                                                    |                                                                                                    | Faverite Majors<br>None                                                                                                    | Favorite Subjects<br>None                                                              |                                    | Washington, DC 20037<br>Email: enjwur98/nrgyl.euy.wgo<br>Home: 202266500                        |
| None None     Poorting Resources   None     Poorting Resources     None     Categories   Drama Club     Tags   Tags   Tags   Attended Impact, Attended Orientation, JamesTag1, SEAN NEW TAGGERSON, TAG SPEED   TEST, test tag     Ibreliment Solution    Encliment Solution Encliment Goal                                                                                                    |                                                                                                    | Favorite Tields                                                                                                    | Favorite Activities                                                                    |                                    | Cell: 2025555555                                                                                |
| Presentes       None         Categories       Drama Club         Tags       Manage Tags *         Attended Impact, Attended Orientation, JamesTag1, SEAN NEW TAGGERSON, TAG SPEED       Tags *         Ensiltment Solux       Ensiltment Goal                                                                                                    |                                                                                                    | None                                                                                                    | None                                                                                   |                                    | Pending Activation<br>Resend Panchal's notification<br>email                                    |
| None     Your Success Team       Cargories     Adviser, Mamil<br>Adviser, Saveelf<br>Adviser, Saveelf<br>Advise |                                                                                                    | Favorite Resources                                                                                                    |                                                                                        |                                    |                                                                                                 |
| Categories<br>Drama Club<br>Tags Manage Tags Attended Orientation, JamesTag1, SEAN NEW TAGGERSON, TAG SPEED<br>TEST, test tag<br>Envolmment Soluce Envolment Goal                                                                                                    |                                                                                                    | None                                                                                                    |                                                                                        |                                    | Your Success Team<br>Adviser, Miami<br>Advisor<br>Advisor, Seawolf                              |
| Taps     Manage Tags *       Attended impact, Attended Orientation, JamesTag1, SEAN NEW TAGGERSON, TAG SPEED     Image Tags *       TEST, test tag     Image Tags *       Enrollment Soluce     Image Tags *       Enrollment Soluce     Image Tags *                                                                                                    |                                                                                                    | Categories<br>Drama Club                                                                                                    |                                                                                        |                                    | Advisor<br>Diilman, Tyler<br>Cooch, Advisor                                                     |
| Enrollment Solution Enrollment Gold Enrollment Gold Enrollment                                                                                                    |                                                                                                    | Tags<br>Attended Impact, Attended Orie<br>TEST, test tag                                                                                                    | ntation, JamesTag1, SEAN NEW TAG                                                       | Manage Tags *<br>GERSON, TAG SPEED | Hayes, Jol<br>Arkisor<br>Ulberto, Ashley<br>Advisor                                             |
| Studiere view                                                                                                    |                                                                                                    | Enrollment Status                                                                                                    | Enrollment Goal                                                                        |                                    | Expand team members                                                                             |

#### **Key Features**

- Within the Overview Tab, the "30-Second Gut Check" is your go-to spot for a highlevel overview of a student's academic performance and progress to date.
- The information included within the Success Progress Tab provides additional context on a student's progression towards degree.
- The Class Info Tab provides information regarding a student's enrollment history, along with grades achieved and credits awarded.
- The History Tab aggregates all recorded activity for a student, including appointments, alerts, cases, reminders, notes, summary reports, and progress reports.

\*Optional data sets subject to member availability and formatting.

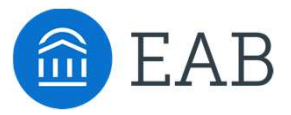

# Communicating and Meeting with Students

For faculty instructors, graduate assistants, and/or faculty advisors who meet with students

LEVEL

- Searching for Students
- Communicating with Students
- Documenting Meetings with Students

2

# Searching for Students

#### Identifying Students through Common Characteristics with Advanced Search

The Advanced Search function within Navigate allows you to create unique cohorts of students based on the layering of various search parameters, the results of which can be used as the foundation for building appointment campaigns or tracking student progress. Queries will pull lists of current students that fit the parameters of the search, and information populating in the results will be a *current* reflection of student data.

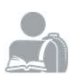

#### Student Information

Use this group of filters to search for students by personal identifying information, such as name, ID, gender, or race.

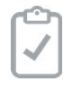

#### **Enrollment History**

Create logic statements to search for students by their enrollment status in a variety of terms.

#### **Performance Data**

Search using these filters to segment student groups by GPA, credits earned, and hours attempted.

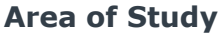

Combine elements of this filter to search for students based on areas of study, including college affiliation, degree, concentration, or major.

#### **Saved Searches**

#### Create a *dynamic* list of students by saving unique filter combinations

Saved Searches allows users to conduct a preconfigured Advanced Search without having to manually and repeatedly create a new Advanced Search. Unlike Watch Lists, which save a static list of the same students, a Saved Search dynamically regenerates a list of students or users based on the search criteria. This feature can be especially helpful for users who frequently run the same search at different points in the term, as it allows you to maintain consistency with your search parameters

| 110 |   | КК | 191 |
|-----|---|----|-----|
| =   | - | _  | -   |
|     |   |    |     |
|     | _ | _  | _   |
|     |   |    |     |
|     |   |    | -   |
| -   | - | -  | -   |
| -   | - | -  |     |
| _   | _ | -  |     |
|     | _ | _  | _   |

#### **Term Data**

Select conditions within this group of filters to run a search for students using information associated with a specific term.

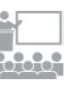

#### Course Data

Utilize this group of filters to guery students based on courses, section, and status.

| 7  | hir | i lin | 11  | 12     |  |
|----|-----|-------|-----|--------|--|
| 74 | ыř  | n, y  | 11  | u      |  |
|    |     | _     |     | $\sim$ |  |
|    |     |       |     |        |  |
| _  |     | _     | - 1 | ~      |  |

#### Success Indicators

Run a search using these filters to identify students based on predicted risk level or success marker completion status.

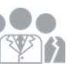

#### Assigned To

Enter information into fields in this bucket to pull lists of students assigned to specific advisors, tutors, or coaches.

\_ \_ \_ \_ \_ \_ \_ \_ \_ \_ \_ \_ \_ \_

#### Watch Lists

#### Create a static list of students by saving your search results

A Watch List is a static list of students by student ID. You can use Watch Lists in a variety of ways, from maintaining a list of students to track over time in Intervention Effectiveness or offline, to sending messages or appointment campaigns directly from the Watch List.

Т

# **Communicating with Students**

Using Navigate to send email and/or text messages to one student or a group of students.

The Navigate platform provides both email and text messaging for faculty and staff to communicate with students, either individually or en masse. Communicating with students through the platform creates records of those communication which can be accessible by other staff or faculty on your campus. In addition, it allows for a quick and easy way to communicate with more than one student at once.

| tudents in My Cl           | asses |   |                                      |                   |              |  |
|----------------------------|-------|---|--------------------------------------|-------------------|--------------|--|
| Actions 🔺                  |       |   |                                      |                   |              |  |
| Send Message               |       |   |                                      |                   |              |  |
| Schedule Appointment       | 1E    | Ŧ | CATEGORY                             | Ŧ                 | COURSE(S)    |  |
| Create Appointment Summary | lie   |   | Gymnastics, Rock Climb<br>Basketball | ing Club, Women's | PHIL-8710-08 |  |
| Issue Alert                | ura   |   |                                      |                   | PHIL-8710-08 |  |
| Charity                    |       |   |                                      |                   |              |  |
| Tag                        | ith.  |   |                                      |                   | PHIL-8/10-08 |  |
| Note                       |       |   | Debate team                          |                   | PHIL-8710-08 |  |
|                            |       |   |                                      |                   |              |  |

#### Idente In Mr. Oleaner SI

Mass Print

|                      | . (ndll                 | Se            | HU TEXU     | 57 W K            |       |          |           |     |
|----------------------|-------------------------|---------------|-------------|-------------------|-------|----------|-----------|-----|
| b: M                 | arnie                   | Aavan         | g, Azura Ar | rington, Janeth C | elado | n, Kelti | on Jollie |     |
| Jojee                |                         |               |             |                   |       |          |           |     |
| essa                 | ige:                    |               |             |                   |       |          |           |     |
| В                    | I                       | iΞ            | 12 P        | Paragraph         |       | 4        | ¢         |     |
|                      |                         |               |             |                   |       |          |           |     |
| <b>dd A</b><br>elect | <b>ttach</b><br>file to | ment          | :           |                   |       |          |           |     |
| dd A<br>elect        | <b>ttach</b>            | a <b>ment</b> |             |                   |       |          |           | .ii |

You can send emails or texts to one or more students from your professor homepage, the student profile, or the advanced search. Most "Actions" menus throughout the platform allow for sending emails or texts. See below for screenshots of each of these locations.

#### Email

Within an email, you can include the following information:

- **Subject:** The subject line for your email message.
- Message: The body of your email message. There • is no character limit for the message.
- Add Attachment: Upload attachments to the email message.
- Send Additional E-Mail Notifications To: Allows you to include additional students or staff you also want the email sent to.

#### Text

Within a Text, you can only include a Message. You are restricted to 160 characters.

**Important Note:** Sending an email or text message to more than one student will blind copy all students. In other words, the student will not know that the message was sent to more than one student. For both email and text, it will look like the message was only sent to them.

### **Documenting Meetings with Students**

The Navigate platform provides several different ways for faculty to document a student interaction. If you are documenting a meeting with a student, you should use an **Appointment Summary Report.** 

Summary reports allow you to document information pertaining to a specific student appointment. *Remember - Any information you enter into the platform pertaining to a student becomes a part of their official student record and may be subpoenaed by that student, as outlined in the Family Educational Rights and Privacy Act.* 

There are several different ways to create an ad-hoc Appointment Summary Report for walk-in appointments – you will notice that "Create Appointment Summary" is an option in the Actions dropdown bar throughout the platform. The easiest way to create an ad hoc Appointment Summary Report for a walk-in appointment is from your staff homepage or a student profile.

| My Assigned Students A                     | ll Terms | •         |            |                |                     |
|--------------------------------------------|----------|-----------|------------|----------------|---------------------|
| Actions A                                  |          |           |            |                |                     |
| Send Message<br>Create Appointment Summary | ie -     | ID        | WATCH LIST | CUMULATIVE GPA | ♦ SUPPORT ●         |
| Appointment Campaign                       |          | 885975301 |            | 0.00           | High                |
| Schedule Appointment                       |          | 658621590 |            | 2.19           | High                |
| Тад                                        |          | 178436157 |            |                |                     |
| Note                                       |          | 196123052 | 0          |                |                     |
| Mass Print                                 | lanira   | 538235217 |            | 2.96           | Moderate            |
| Charity                                    |          | 999777248 |            | 2.12           | Moderate            |
| Watch                                      |          | 609888859 |            | 2.79           | Moderate            |
| Export Results                             |          | 355089613 |            | 2.98           | Moderate            |
| Show/Hide Columns                          |          |           |            |                |                     |
| Prévious 1 2 3                             | 4 3      | 5 29      | Next       |                | 2,806 total results |
|                                            |          |           |            |                |                     |

On your Staff homepage, under the "Students" tab, find the specific student in your "My Assigned Students" section, or click the drop down to find the student from one of your saved Lists. From this section, you can click on a student and select "Create Appointment Summary" from the Actions drop down. This will create an Appointment Summary and add that appointment to your calendar in the past.

You can also create an ad-hoc Appointment Summary Report from a student's profile page. Navigate to that specific student's profile and click "Report on Appointment" from the Actions menu on the right. This will create an Appointment Summary and add that appointment to your calendar in the past.

#### Where can I access this documentation in the future?

All Appointment Summary Reports you filed can be found in several areas of the platform – your staff home page, the individual student's profile page, or Reports.

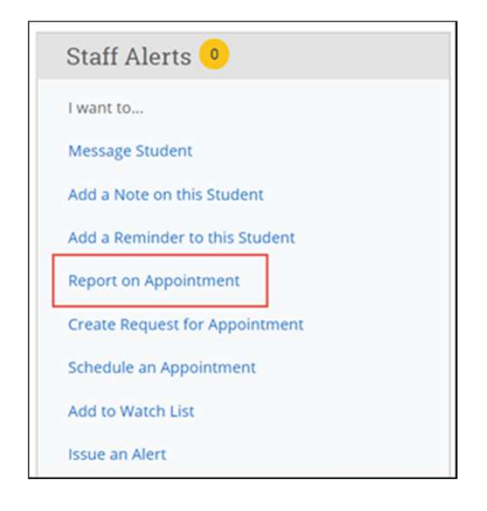

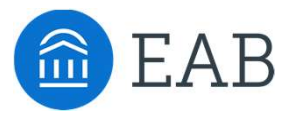

# Scheduling Meetings with Students

For faculty advisors and instructional faculty and/or graduate assistants who want to schedule meetings with students

- Syncing your Calendar with Navigate\*
- · Setting your Availability to Meet with Students
- · Scheduling Appointments with Students

\*Please contact your Strategic Leader for appropriate documentation

### LEVEL

В

# Setting Your Availability to Meet with Students

Use "Availability" in Navigate to allow students to see when you are available to meet for office hours and/or advising activities.

Availability can be found on the **My Availability** tab of the Staff Home screen. Availability allows faculty to indicate the days, times, locations, and services for which they are available to meet with students. You may choose to allow students to schedule appointments in advance via student or faculty initiated scheduling.

| 📾 NAVIGATE 🔤 😩 📹 🗖                                                                                                    | Spring Semester 🔹 🔍 🗸                 |
|----------------------------------------------------------------------------------------------------|---------------------------------------|
| <ul> <li>A Staff Home ▲</li> </ul>                                                                                                    | 💼 EAB                                 |
| Professor Home pointments My Availability Appointment Queues Appointment Requests                                                          | Actions                               |
| Student Home                                                                                                    | I want to                             |
| Staff Home 🔻                                                                                                    |                                       |
|                                                                                                    |                                       |
| ALL STUD Students Upcoming Appointments My Availability Appointment Queues Ap                                                              | opointment Requests                   |
| Available Times <b>o</b>                                                                                                    |                                       |
|                                                                                                    | ADD AVAILABILITY X                    |
|                                                                                                    | When are you available to meet?       |
| SELECT DAYS OF WEEK TIMES DATES LOCATION                                                                                                   | Mon Tuo Wed Thu Fri Sat Sun           |
| <ul> <li>Mon, Tue, 8:00a Academic Advising</li> </ul>                                                                                      | Mon Tue Weu Thu Fit Sat Suit          |
| Wed 2:15p Forever Center TLS TEST                                                                                                    | From To                               |
|                                                                                                    | s:oopm                                |
| To begin open the Actions menu on the <b>My Availability</b> tab and                                                                       | How long is this availability active? |
| select <b>Add Time</b> . You can also run the Availabilities report and select <b>New Availability</b> from the Actions menu.              | What type of availability is this?    |
|                                                                                                    | Appointments Drop-ins Campaigns       |
| The Add Availability window will open. Select the days of week,                                                                            | Care Unit                             |
| time period, and duration of your availability.                                                                                            | Please select a care unit             |
| Next calest the enguanciate type of evaluability. Availability for                                                                         | Location                              |
| "Appointments" allows students to initiate scheduling an                                                                                   | Please select a location 🔻            |
| appointment, while "Campaigns" availability is applicable if and                                                                           | Services                              |
| when a faculty member initiates the scheduling process with a                                                                              | Please select services                |
| student by sending an appointment request.                                                                                                 | Special Instructions for Student      |
| Now select your Care Unit from the drop-down. This will determine which location and services the availability will be for.                |                                       |
| After selecting the Care Unit, select a Location. Then select which student services you can provide to students during this availability. | Cancel Save                           |
| If any Service you select is tied to a Course, a Course menu will                                                                          |                                       |

\*Optional data sets subject to member availability and formatting.

Click the **Save** button.

for.

appear and you will need to select the Course you are available

Repeat this process until all of your availabilities have been

defined. You can have as many availabilities as needed.

# Scheduling Appointments with Students

Appointment scheduling in Navigate may be initiated by either a student or a faculty member.

Students can use the Navigate Student Appointments feature to schedule advising, tutoring and other appointments on campus. An Appointment Campaign is an important feature that allows staff members to reach out to specific populations of students to encourage them to schedule appointments.

#### Launching an Appointment Campaign

To begin, click Appointment Campaigns in the Actions or Quick Links menu on your Staff Home Page.

#### **Define the Campaign**

In this step, you will set the criteria for your Appointment Campaign. The fields that must be filled out are listed and defined below.

**Campaign Name:** Campaign Name is visible to the person creating the campaign and any other users who have access to view campaigns, but not visible to the student.

Care Unit: Select the Care Unit the Appointment Campaign will be associated with

Location: Select the location of where the appointment(s) will be held.

Service: Select the Student Service that will be associated with the campaign

**Course or Reason:** Add the reason or associated course for the campaign here. This will only appear if the Service is tied to a course

**Begin and End Date:** These are the dates that you want students to start and stop making appointments for the campaign.

**Appointment Limit:** This will determine how many appointments you wish for the student to schedule during the campaign.

**Appointment Length:** This is where you define exactly how long the appointment will be. Durations begin at a 5 minute length and will be determined by your configuration.

**Slots per Time:** Appointments can be individual or group. By adding more than one "slot per time", you can have a group appointment.

#### Add Students to Campaign

After entering the details on the Define Campaign page, click **Continue**. Your next step is adding students. If you created this campaign directly from a Watch List or Saved Search, you will be asked to review your students. If not, the Advanced Search screen will open.

#### Add Staff to Campaign

You will need to select yourself as staff for the campaign. Add yourself to the campaign and click **Continue**.

#### **Compose Your Message**

Your next step is to compose the message that you will send to students. This invitation to schedule an appointment through the campaign will appear in a preview below the message and include information about how to use merge tags. DO NOT REMOVE THE SCHEDULE LINK FROM THE EMAIL BODY.

Fields used in the message composition are:

**Email Subject:** The topic will be the subject of the email going to the student.

**Instructions or Notes:** This will be specific to the landing page students will be taken to when they click on the link in their email to choose the date and time of their appointment.

After you have finished composing your message, it's time to send out your campaign! Confirm and Send

Review your campaign details, invitees, and advisors on this page. Click **Send** when you are ready to email the invites to the selected students.

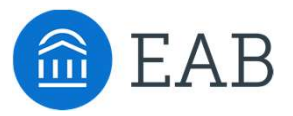

# Strategic Presentations & Workshops

For faculty advisors and instructional faculty and/or graduate assistants who want to use Navigate strategically

- Developing Strategic Appointment Campaigns\*
- Hardwiring Best Practice Research with Navigate\*

\*The content of these sessions should be tailored specifically for your audience. Please reach out to your Strategic Leader for support in planning for advanced training sessions.

LEVEL

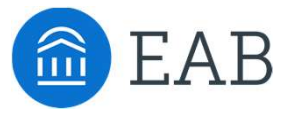

# Training for Academic Leadership

Navigate Analytics for Deans & Department Chairs

- Searching for Student Cohorts
- Assessing the Impact of Your Student Success Initiatives

# Searching for Student Cohorts

#### Identifying Students through Common Characteristics with Advanced Search

The Advanced Search function within Navigate allows you to create unique cohorts of students based on the layering of various search parameters, the results of which can be used as the foundation for building appointment campaigns or tracking student progress. Queries will pull lists of *current* students that fit the parameters of the search, and information populating in the results will be a *current* reflection of student data.

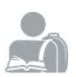

#### Student Information

Use this group of filters to search for students by personal identifying information, such as name, ID, gender, or race.

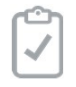

#### **Enrollment History**

Create logic statements to search for students by their enrollment status in a variety of terms.

#### Performance Data

Search using these filters to segment student groups by GPA, credits earned, and hours attempted.

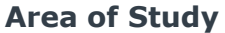

Combine elements of this filter to search for students based on areas of study, including college affiliation, degree, concentration, or major.

#### **Saved Searches**

#### Create a *dynamic* list of students by saving unique filter combinations

Saved Searches allows users to conduct a preconfigured Advanced Search without having to manually and repeatedly create a new Advanced Search. Unlike Watch Lists, which save a static list of the same students, a Saved Search dynamically regenerates a list of students or users based on the search criteria. This feature can be especially helpful for users who frequently run the same search at different points in the term, as it allows you to maintain consistency with your search parameters

| RA | NS | CR | PT |
|----|----|----|----|
|    |    |    | =  |
|    |    |    |    |
|    |    |    | -  |
|    |    |    |    |
|    |    | -  |    |
|    | -  | -  | -  |
| _  |    | -  |    |
|    |    |    |    |
|    |    |    |    |

#### **Term Data**

Select conditions within this group of filters to run a search for students using information associated with a specific term.

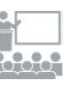

#### Course Data

Utilize this group of filters to guery students based on courses, section, and status.

| 71 | him | ĩ. | 553 | 12 |
|----|-----|----|-----|----|
| 74 | лµ  | ιu | 111 | a  |
| -  |     | _  | 1   | ×. |
| _  |     |    | . % | 5  |
|    |     |    |     |    |

#### Success Indicators

Run a search using these filters to identify students based on predicted risk level or success marker completion status.

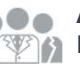

#### Assigned To

Enter information into fields in this bucket to pull lists of students assigned to specific advisors, tutors, or coaches.

#### Watch Lists

\_ \_ \_ \_ \_ \_ \_ \_ \_ \_ \_ \_ \_ \_ \_ \_ \_ \_

#### Create a static list of students by saving your search results

A Watch List is a static list of students by student ID. You can use Watch Lists in a variety of ways, from maintaining a list of students to track over time in Intervention Effectiveness or offline, to sending messages or appointment campaigns directly from the Watch List.

Т

# Assessing the Impact of Your Student Success Initiatives

Analytical Tools Assess the Impact of Interventions on Defined Student Cohorts

Built to be a **retrospective** tool for learning about the outcomes of interventions and initiatives you have already completed, or of which you have completed a phase, Intervention Effectiveness allows you to **analyze** and **compare** the progress and performance of **student cohorts** over time to assess the impact of interventions within and beyond the Navigate platform.

| NAVIO | GATE = 2 =                                                                                                |                                                                 |                                                               |                                                                                   | Q. ?                                                      | Ellen Zheng *               |             |                           |
|-------|----------------------------------------------------------------------------------------------------|-----------------------------------------------------------------|---------------------------------------------------------------|-----------------------------------------------------------------------------------|-----------------------------------------------------------|-----------------------------|-------------|---------------------------|
|       | Intervention                                                                                              | Effectiv                                                        | reness                                                        |                                                                                   | W                                                         | W                           |             |                           |
| ā     | Start Here One Popul                                                                                      | ation Two Po                                                    | pulations, One Time Perio                                     | d Two Populations, Two Time                                                       | Periods 🔿 🖨 💿                                             |                             |             |                           |
|       | Assess Effectiveness of a<br>Use this tool to assess the impact e<br>subset of Population B or a parallel | In Intervention<br>of interventions on a<br>population used for | by Comparing Two<br>student population (Popula<br>comparison. | Populations within One Tim<br>tion A) compared to a different popula              | e Period<br>ation (Population 8). Population A may be a   |                             |             |                           |
|       | Example 1: Compare the performan                                                                          | ce of freshmen in an<br>ce Pre-Nursing stude                    | appointment campaign (P<br>ents included in a campaig         | opulation A) with all students in that c<br>1, compared to Pre-Nursing students w | ampaign.<br>ho were not included in that campaign.        |                             |             | Percent of the Start Terr |
|       | Time Period                                                                                               |                                                                 |                                                               |                                                                                   |                                                           |                             | ester 2017  |                           |
|       | ENROLLED IN START TERM<br>Spring 2018                                                                     | Summer 2                                                        | 018 V                                                         |                                                                                   |                                                           |                             | 1           | 82.3%                     |
| 1     | Population A                                                                                              |                                                                 |                                                               | Population B                                                                      |                                                           |                             |             | 85.1%                     |
| ç.    | Intervention Information                                                                                  |                                                                 |                                                               | Intervention Information                                                          |                                                           |                             |             | 5.7%                      |
|       | APPT, CAMPAIGN                                                                                            | CAMPAIGN APPT                                                   | STATUS A                                                      | APPT. CAMPAIGN B                                                                  | CAMPAIGN APPT, STATUS B                                   |                             |             | 4.1%                      |
|       | WATCH LIST A                                                                                              | -741                                                            |                                                               | WATCH LIST B                                                                      |                                                           |                             |             | 12.0%                     |
|       | All 🗸                                                                                                    |                                                                 |                                                               | All 🗸                                                                             |                                                           |                             |             | 10.8%                     |
|       | Current Student Information<br>TAG A                                                                      | CATEGORY A                                                      |                                                               | Current Student Information<br>TAG B                                              | CATEGORY B                                                |                             |             | 10.076                    |
|       | All 🗸                                                                                                    | Pell Eligible                                                   | *                                                             | All 🗸                                                                             | Pell Eligible 🗸                                           |                             |             |                           |
|       |                                                                                                    |                                                                 | View Term Persist                                             | ence of Start Term Population                                                     | B: Count   Percentagi<br>Start Term<br>Fall Semester 2016 | B<br>End Term<br>Spring Sen | nester 2017 | Percent Change            |
|       |                                                                                                    |                                                                 | A: Average C                                                  | umulative GPA                                                                     | 2.79                                                      | 2.82                        | 5           | +1.1%                     |
|       |                                                                                                    |                                                                 | B: Average C                                                  | umulative GPA                                                                     | 2.67                                                      | 2.70                        | )           | +1.1%                     |
|       |                                                                                                    |                                                                 | A: Average Te                                                 | erm GPA                                                                           | 2.65                                                      | 2.74                        |             | +3.4%                     |
|       |                                                                                                    |                                                                 | B: Average Te                                                 | rm GPA                                                                            | 2.51                                                      | 2.58                        |             | +2.8%                     |

#### One Population, One Time Period

Create a "watchlist" of students marked as at-risk via progress report campaigns and evaluate their persistence and GPA outcomes

15 to Finish Campaigns – determine the average credits earned and attempted by your selected population the term before the intervention, the term of the intervention, and the term afterward

#### Two Populations, One Time Period

Evaluate the persistence outcomes of students who were marked as at-risk, one group of whom attended a campaign appointment, and the other group who did not attend a campaign appointment

Persistence by Campaign Appointment Attendance – determine whether students who completed a campaign appointment registered for the next term at a higher rate than students sent the campaign who did not schedule an appointment

#### Two Populations, Two Time Periods

Evaluate the persistence outcomes to the following term of TRIO students marked as atrisk in Fall 2016 compared to TRIO students marked as atrisk in Fall 2017

Change in GPA for Freshman English Majors due to Supplemental Instruction – compare outcomes for a group of students to a historical population you believe to be comparable by examining GPA trends for two groups of students across the selected time periods

\*Optional data sets subject to member availability and formatting.

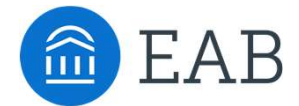

Washington DC | Richmond | Birmingham | Minneapolis 202-747-1000 | eab.com